## **REALISER UNE FICHE DE PRET DES MANUELS SCOLAIRES AVEC BCDI**

## 1. Intégrer les fichiers

Décompresser le fichier fiche-prêt.zip sur le poste informatique Copier les fichiers ALettreManuelsPage.htm et FichePre2.htm dans le répertoire C:\bcdicli\Modeles\Interface Restitution Vous pouvez modifier le texte, <u>en utilisant uniquement le bloc-notes</u>, faute de quoi le fichier risque de ne plus fonctionner.

## 2. Editer les fiches de prêt

Faire une « Recherche gestionnaire » Emprunteurs.

Rechercher les prêts en cours pour une classe, ou pour un élève (*attention à ne sélectionner que les manuels scolaires si vous utilisez la même base pour les documents CDI*) Sélectionner le format de sortie : Lettre de rappel

| 😪 Recherche Gestio                                                                                                    | nnaire > Empru             | nteurs. Vous êtes dans la base Principale                                                                                                    |                                                                                                    |
|----------------------------------------------------------------------------------------------------|----------------------------|----------------------------------------------------------------------------------------------------|----------------------------------------------------------------------------------------------------|
| Expert                                                                                                    |                            |                                                                                                    |                                                                                                    |
| Rechercher :<br>Historique<br>Rappeler<br>Enregistrer                                                                                                    | Retourné le = v            | ide et Classe = ~3 B~<br>- et ou sauf tout < = >                                                                                                    | > ( ) ~ ! vide                                                                                                    |
| Rechercher sur :<br>Emprunteurs<br>Réservations<br>Emprunteur<br>Classe<br>Statut M.<br>Code Prêt<br>Exemplaire<br>Sorti le<br>Retour prévu le<br>Retour prévu le<br>Retourné le<br>Demier rappel le<br>Rappels<br>DivPrêts | Ressources<br>Propositions | Résultat de la recherche :   Nombre de fiches trouvées :   Base : Principale   Résultats sur : ✓   O Ecran Format :   Imprimante Disque   O Isque Fiches en ligne | Classer les fiches par :<br>Emprunteur Ressources<br>N° Emprunteur<br>I > : Emprunteur<br>I dentité E.<br>Ressource E.<br>Code postal<br>Ville<br>Mél<br>Droits<br>Statut M.<br>Classe<br>Date saisie E.<br>Date modif. E.<br>Date import. E.<br>Deterimer retour le<br>Profil<br>Compte<br>Mot de passe |
|                                                                                                    | Mél                        |                                                                                                    | 8 0 0 8 0                                                                                                    |

Lancer la recherche, puis cliquer sur « Voir ».

**Modifier la date limite d'un an** (afin que les prêts soient perçus comme « en retard ») Sur l'écran de dialogue suivant, allez rechercher le fichier modifié à l'aide du bouton <> et cliquez sur OK.

| Sortie su | r:                                                               |          | X                       |  |  |
|-----------|------------------------------------------------------------------|----------|-------------------------|--|--|
| ⊙ Ecran   | 🔘 Imprimante                                                     | 🔿 Disque | O Courrier électronique |  |  |
| Modèle    | C:\bcdicli\Modeles\Interfaces Restitution\ALettreManuelsPage.htm |          |                         |  |  |
| 🔽 Une pa  | rune                                                             | 🖌 🗸 Ok   | 🗶 Abandon               |  |  |

Il n'y a plus qu'à lancer l'impression !

NB : Lorsque vous n'avez qu'une fiche de prêt à sortir, vous pouvez aller dans le menu « *Prêts / retours / Réservations »*, afficher la fiche d'un élève et cliquer sur *Prêts en cours*, puis *Imprimer la liste*. Il faudra de nouveau sélectionner le fichier *ALettreManuelsPage.htm* et l'impression se lancera automatiquement.

Site académique des professeurs documentalistes de l'Académie de Dijon. Novembre 2013